MOM2.70R10

# 2022 年 9 月一介護報酬改定対応版

# くもみじ>

## <目次>

| 1. | 居宅介護支援事業所とサービス提供事業所間における情報連携の標準仕様について | 2 |
|----|---------------------------------------|---|
| 2. | メイン画面 バックアップ実行日時の追加                   | 2 |
| З. | 利用料一括展開 の仕様変更(一部)                     | 2 |
| 4. | 集計確認表の追加                              | 6 |

※ お使いのシステムとは異なるシステム(サービス種)の画面を用いて説明している場合があります。 お使いのシステムやサービス種に読み替えてお読みください。

#### 1. 居宅介護支援事業所とサービス提供事業所間における情報連携の標準仕様について

メイン画面>外部データ連携>居宅介護支援事業所との情報連携 について、 厚生労働省から公表された新しいインターフェース仕様 (Ver. 202208) に対応しました。

※ 令和5年1月以降、新しい情報連携仕様に自動的に切り替わります。
(設定変更等は特に必要ありません)

#### 2. メイン画面 バックアップ実行日時の追加

メイン画面に「バックアップ実行日時」の表示を追加しました。

メイン画面下部に、最後に Flowers NEXT システムのバックアップを実行した日時が自動で 表示されます。

※ Flowers NEXT on Cloud をお使いの場合は、バックアップ実行日時は表示されません。 (弊社サーバー上で毎日決まった時刻にバックアップを実行しています。)

| 利用者情報管理                                                                                           | 予定・実績管理                                                  | 請求管理                                             | <u>リスト・</u>                                    | 帳票                       | 設定                                       |                    |              |  |  |
|---------------------------------------------------------------------------------------------------|----------------------------------------------------------|--------------------------------------------------|------------------------------------------------|--------------------------|------------------------------------------|--------------------|--------------|--|--|
|                                                                                                   | はまやらわ他                                                   | 全介予事他                                            | ┋ 利 無 予                                        | 実                        |                                          |                    |              |  |  |
| 詳細検索   条件クリフ                                                                                      | 7 ヨミがナ区分:全行 利用                                           | 区分:全登録者 基準E                                      | 区分:今日 基                                        | 準日:令和…                   | 個人者                                      | 台帳(新規)             |              |  |  |
|                                                                                                   |                                                          | 利用者番号:                                           | 決定」                                            | 全選択                      |                                          |                    |              |  |  |
| 利用者番号   ヨミナ                                                                                       | げ   氏名                                                   |                                                  | 要介護度                                           | <ul> <li>お知らっ</li> </ul> | 個人台                                      | 台帳(訂正)             |              |  |  |
| 0000000091 7777<br>0000000090 7777                                                                | オクミコ あさが<br>オケイコ あさが                                     | お久美子 女お恵子 女                                      | 介 要介護2<br>介 要介護2                               |                          | 通所                                       | 介護計画書              |              |  |  |
| 0000000051 アッキ<br>0000000006 アジザ<br>0000000093 ウメエ                                                | ルクコークロさめ<br>イショウジー あじさい<br>ツコー うめ 竹                      |                                                  | 介 要介護1<br>介 要介護1<br>予 要支援2                     | 来月誕                      | 生活機能                                     | チェックシート            |              |  |  |
| 0000000089 コスモ、<br>0000000008 コスモ、<br>0000000095 サクラ                                              | く カスコ こ 9 も<br>ス ヒロシ こ すも<br>タカシ さくら 降                   | 9 和子 女<br>す博 男<br>隆 男                            | 介 要介護1<br>介 要介護1<br>予 要支援1                     | 通所介                      | 個別機                                      | 能訓練計画書             |              |  |  |
| 0000000107 ササシ<br>0000000007 スズラ<br>0000000002 スミレ<br>0000000096 スモモ<br>0000000004 タンポ*           | カジョンコ さざん。<br>ン ヨコ すずら<br>イサム すみれ<br>シケル すもも<br>ポエミコ たんぽ | か順子 女<br>ん美代子 女<br>1.勇 男<br>茂 男<br>ぼ 恵美子 女       | 予 要支援1<br>介 要介護1<br>介 要介護3<br>予 要支援2<br>介 要介護2 | 来月誕                      |                                          |                    |              |  |  |
| 0000000014 ツクシ<br>0000000146 ヒナケ<br>0000000076 ヒルガ<br>0000000158 ミツバ                              | トモコ つくし<br>シケイコ ひなけ<br>オ キョウコ ひるが<br>セツコ みつば             | 智子 女<br>し啓子 女<br>お京子 女<br>第<br>第<br>子 女          | 介 要介護2<br>介 要介護3<br>介 要介護1<br>介 要介護3           | 1、負担                     | 機能説明<br>「個人台帳」に、<br>「氏名」「生年月<br>等を登録します。 | 利用者の基本情<br>日」「介護保険 | 報となる<br>証情報」 |  |  |
| 0000000013 モミン<br>0000000098 ヤナキ<br>0000000083 フラビ                                                | 174 もみし<br>キエコ やなぎ<br>ハナエ わらび                            | <ul><li>期 男</li><li>八重子 女</li><li>花絵 女</li></ul> | 介 要介護4<br>介 要介護1<br>介 要介護3                     | 米月誕                      | ・<br>●新しく利用者を<br>→【個人台帳                  | 登録する場合<br>〔新規〕】をク  | リック          |  |  |
| バックアップ実行日時が表示されます。<br>※ Flowers NEXT on Cloud の場合は表示されません。<br>※ Revers NEXT on Cloud の場合は表示されません。 |                                                          |                                                  |                                                |                          |                                          |                    |              |  |  |
| 利用者削除                                                                                             | お知らせが 6件 あ                                               | ります。                                             |                                                |                          | 見 学定 現在の                                 | の年月日時刻             | とが、          |  |  |
| 利用者情報管理                                                                                           |                                                          | バックアップ実行日:R4                                     | / 9/20 12:00                                   | 操作モート                    | 説明モード<br>該当件数 20件 合和                     | 4年 9月20日12時10      | 終了           |  |  |

最後にバックアップを実行した日時から1か月以上経過している場合、バックアップ実行日時が 赤色で表示されます。

※ 赤色の文字で表示されていてもシステムの使用には影響はありませんが、

1か月に1回以上の定期的なバックアップの実行をおすすめします。

「バックアップの実行手順につきましては、「バックアップ手順書.pdf」をご覧ください。

※ Flowers NEXT on Cloud をお使いの場合は、バックアップ作業を行う必要はありません。

|                                                                                                    |            |            |                 |       |            | CLINK CAND                                    | w i ev         | =          |  |
|----------------------------------------------------------------------------------------------------|------------|------------|-----------------|-------|------------|-----------------------------------------------|----------------|------------|--|
| ネ済みの利用者の情報を訂正する<br>1 か月以上経過すると、バックアップ実行日時が赤色に変わります。<br>※ Flowers NEXT on Cloudの場合は表示されません。<br>※ Flowers NEXT on Cloudの場合は表示されません。 |            |            |                 |       |            |                                               |                |            |  |
| <                                                                                                    |            |            | 1 /             |       | 個人<br>予定 田 | 見在の年月                                         | 日時刻            | l者は、<br>とが |  |
| 利用者削除                                                                                                    | お知らせが 6件 ( | あります。      |                 |       |            | , , <u>, , , , , , , , , , , , , , , , , </u> | <b>H</b> (1/1) | ~          |  |
| 利用者情報管理                                                                                                    |            | バックアップ実行日: | R 4/ 9/20 12:00 | 操作モード | 説明モート      |                                               |                | 终了         |  |
|                                                                                                    |            |            | 利用者:選択されて       | いません。 | 亥当件数 20件   | - 令和 4年10月                                    | 120日12時10分     | 7          |  |

3. 利用料一括展開の仕様変更(一部)

「予定・実績管理」の「利用料一括展開」について、一部機能の仕様変更を行いました。

■ 利用料初期設定に登録している利用項目のみ展開されるようになりました。

利用項目(利用料初期設定に登録されていないもの)が利用料として入力されている状態で 利用料一括展開を行っても、もとの入力内容が削除されないよう対応しました。

| (例)以下の実費利用分を請求するケース<br>「・おやつ代 (毎回決まって請求するもの)<br>・理美容代 (今月だけ請求するもの)                                                                                                    |
|----------------------------------------------------------------------------------------------------|
| 「理美容代」が入力済みの状態で「おやつ代」を利用料一括展開で入力しても、「理美容代」は<br>削除されません。<br>※ 利用料初期設定に「理美容代」の登録がない場合に限ります。(詳しくは、注意をご覧ください。)<br>※ 利用料一括展開を行うには、「保険請求予実」画面の実績の入力が必要です。                                                                                                    |
| 単作(0)         の保護なら)         ●         ●         ①         ①         ⑦         ⑦         ⑦         ⑦         ⑦         ⑦         ⑦         ⑦         ⑦         ⑦         ⑦         ⑦         ⑦         ⑦         ⑦         ⑦         ⑦         ⑦         ⑦         ⑦         ⑦         ⑦         ⑦         ⑦         ⑦         ⑦         ⑦         ⑦         ⑦         ⑦         ⑦         ⑦         ⑦         ⑦         ⑦         ⑦         ⑦         ⑦         ⑦         ⑦         ⑦         ⑦         ⑦         ⑦         ⑦         ⑦         ⑦         ⑦         ⑦         ⑦         ⑦         ⑦         ⑦         ⑦         ⑦         ⑦         ⑦         ⑦         ⑦         ⑦         ⑦         ⑦         ⑦         ⑦         ⑦         ⑦         ⑦         ⑦         ⑦         ⑦         ⑦         ⑦         ⑦         ⑦         ⑦         ⑦         ⑦         ⑦         ⑦         ⑦         ⑦         ⑦         ⑦         ⑦         ⑦         ⑦         ⑦         ⑦         ⑦         ⑦         ⑦         ⑦         ⑦         ⑦         ⑦         ⑦         ⑦         ⑦         ⑦         ⑦ <t< td=""></t<> |
| 操作(0) 初期設定(5)                                                                                                    |

注意 利用料初期設定に登録している利用項目を手入力してから利用料一括展開を行った場合、 先に入力した内容は上書きされます。ご注意ください。 ※ 利用料一括展開を行うと、利用料初期設定に登録されている利用項目が利用料入力画面に 展開されます。 具体的には、利用料初期設定に登録されている利用項目列について、「保険請求予実」画面の 保険請求実績が入力されている日(利用料入力画面上の背景が白色)に「1」が立ち、保険 請求予定実績が入力されていない日(利用料入力画面上の背景がグレー)は空欄になります。 例:10月10日(月・祝)以外の月水金曜日におやつ代を請求するケース 🔯 利用料·入金·食費 × 操作(O) 初期設定(S) 🖬 登録(s) 令和 4年 ○ 介護
 ○ 予防
 C 総合事業 決定 変更  $\overline{\bullet} \triangleleft | \triangleright |$ 一括展開 「利用料初期設定」に「おやつ代」 ① 一括展開を行います。 のみ登録してあります。 保険自己負担分を医療費加水がなとうる 喀痰吸引等の対価を医療費控除対象とする 金額実費入力 実費削除 利用料セット 
 9
 10
 11
 12
 13
 14
 15
 日数
 数量
 合計金額
 3 4 5 6 2 8 項目 \*印は金額実費入力項目です 紙おむつ代 月 火 水 木 水 木 金土 金 火 0 🔺 Û \*理美容代 Û Û 利用料 12 12 1,200 レクリエーション 0 0 尿取りバット代 0 0 0 写真代 タオルレンタル代 10月10日(月・祝)以外の 月水金曜日に 「おやつ代」が入力してあります。(12日分) 操作(O) 初期設定(S) □ 登録(s) 令和 4年 10月 ▲▶ ◎ 介護 ○ 予防 ○ 総合事業 決定 氏名: 0000000012 あさがお 久美子 変更 一括展開 ×閉じる(<u>c</u>) 保険自己負担分を医療費控除対象とする 喀痰吸引等の対価を医療費控除対象とする 公如宝書入十 宝書削除 利用料セット 5 6 9 10 11 12 13 14 15 2 4 7 8 項目 数量 日数 合計金額 4日 \*印は金額実費入力項目で 紙おむつ代 月 火 水 木金 火水木金土 + ^ \*理美容代 1,300 おや つ代 13 利用料 レクリエーション費 n 尿取りバット代 写真代 10月10日(月・祝)を含む すべての月水金曜日に 2 タオルレンタル代 「おやつ代」が入力されます。(13日分)

- 「介護予定実績(利用者別)」で「区分」が「その他」のサービス提供分について、 利用料一括展開の対象外となりました。
  - ※利用料一括展開を行うには、「保険請求予実」画面の実績の入力が必要です。

ワンポイント ..... 設定を変更することで、「介護予定実績(利用者別)」の「区分」が「その他」のサービスを 利用料一括展開の対象に戻すことができます。 <設定手順> (1)「予定・実績管理」画面を開きます。任意の利用者を1名選択し、「利用料実費/入金」を クリックします。 利用者情報管理 予定・実績管理 担当者情報管理 請求管理 リスト・帳票 設定 全あかさたなはまやらわ他全介予事他登利無予実 予定実績バイタルグラフ 詳細検索 条件クリア ヨカシナ区分:全行 利用区分:全登録者 基準日区分:今日 基準日:令和 週間バターン一括展開 利用者番号: 決定 全選択 <u>利用者番号</u> 0000000091 アサガオクショ 0000000090 アサガオケイコ 0000000051 アザミカツョ 0000000006 アジサイショウジ 0000000006 保険請求予実 (介護/予防) 氏名 あさがお 久美子 あさがお 恵子 あざみ 勝子 あじさい 昭二 性別 |要介護度||お知ら・ 、要介護2 ③「利用料実費/入金」をクリックします。 通所行 要要要要 介護 介護・ ② 任意の利用者を1名選択します。 利用料-ササンカ ジュンコ スズラン ミョコ 要 ざさんか 順子 すずらん 美代 利用料実費/入金 加算初期設定 9もも 戊 たんぼぼ 恵美子 要介護? (2) 画面左上の「初期設定」をクリックします。 (3)「設定」をクリックします。 「その他へ展開しない」をクリックし、チェックを外します。(設定は以上で完了です。) 🌾 利用料初期設定 設定(Z) ✓ その他へ展開しない 総合事業 決定 氏名: すみれ 勇 ★閉じる(<u>c</u>) 「設定」をクリックし、 「その他へ展開しない」をクリックします。 ※利用者を指定して、【決定】ボタンをクリックしてください。

#### 4. 集計確認表の追加

「集計確認表」を追加しました。(※ 請求管理>リスト・統計②>「集計確認表」) 「保険請求実績」の入力状況、「レセプト」と「利用料請求書」の集計状況をひと目で確認することが できます。

| ナービス提供年月:令和 4年 9月 ガービス種:全て |          |          |            |       |       |    |      |     |  |
|----------------------------|----------|----------|------------|-------|-------|----|------|-----|--|
| 利用者番号                      | 氏名       | 保険者番号    | 被保険者番号     | 要介護度  | サービス種 | 実績 | レセプト | 利用料 |  |
| 0000000002                 | すみれ 勇    | 00172015 | 3216549870 | 要介護3  | 15:介護 | 0  |      |     |  |
| 00000000004                | たんぽぽ 恵美子 | 00172015 | 0963852741 | 要介護 2 | 15:介護 | 0  | 0    | 0   |  |
| 00000000008                | あじさい 昭二  | 00172015 | 0001234567 | 要介護1  | 15:介護 | 0  | 0    |     |  |
| 00000000007                | すずらん 美代子 | 00172015 | 0654321987 | 要介護 1 | 15:介護 | 0  | 0    |     |  |
| 00000000008                | こすもす 博   | 00172015 | 0987654321 | 要介護1  | 15:介護 | 0  | 0    |     |  |
| 0000000013                 | もみじ 勲    | 00172015 | 0321654789 | 要介護 4 | 15:介護 | 0  | 0    | 0   |  |
| 0000000014                 | つくし 智子   | 00172015 | 8526547193 | 要介護 2 | 15:介護 | 0  |      |     |  |
| 0000000051                 | あざみ 勝子   | 00172122 | 7654321000 | 要介護1  | 15:介護 | 0  | 0    | 0   |  |
| 0000000076                 | ひるがお 京子  | 00172031 | 2365796810 | 要介護1  | 15:介護 | 0  |      |     |  |
| 0000000089                 | こすもす 和子  | 00172106 | 1234567890 | 要介護1  | 15:介護 | 0  | O公   |     |  |
| 0000000090                 | あさがお 恵子  | 00172015 | 7418529630 | 要介護 2 | 15:介護 | 0  | 0    | 0   |  |
| 0000000091                 | あさがお 久美子 | 00172015 | 6547893210 | 要介護 2 | 15:介護 | 0  | 0    | 0   |  |
| 0000000093                 | うめ 悦子    | 00271007 | 1265425879 | 要支援 2 | A6:事業 | 0  | 0    | 0*  |  |
| 0000000093                 | うめ 悦子    | 00271007 | 1265425879 | 要支援 2 | A7:事業 | 0  | 0    | 0*  |  |
| 0000000095                 | さくら 隆    | 00172015 | H873654120 | 要支援1  | A7:事業 | 0  |      |     |  |
| 0000000096                 | すもも 茂    | 00172015 | 8524569137 | 要支援 2 | A7:事業 | 0  | 0    | 0   |  |
| 0000000098                 | やなぎ 八重子  | 00172122 | 8574547854 | 要介護 1 | 15:介護 | 0  |      |     |  |
| 0000000107                 | さざんか 順子  | 00182089 | 3654785412 | 要支援1  | A6:事業 | 0  | 0    |     |  |
| 0000000146                 | ひなげし 啓子  | 00172031 | 6587452136 | 要介護3  | 15:介護 | 0  |      | 0   |  |
| 0000000158                 | みつば 節子   | 00172015 | 9874563258 | 要介護3  | 15:介護 | 0  |      | 0   |  |

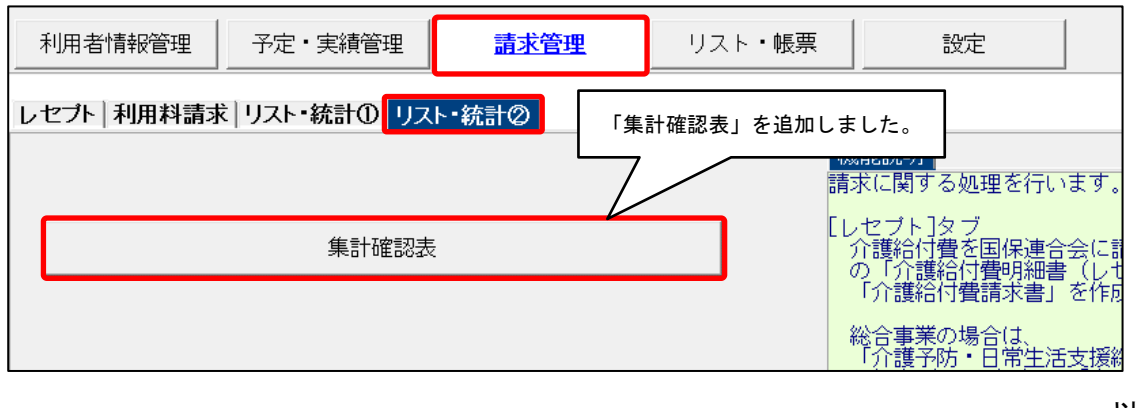

以上

### <お問い合わせ>

ご不明な点等がございましたら、サポートセンターまでお問い合わせください。 TEL 0120-036-653 弊社ホームページでも、お問い合わせを受付しております。 システムより「カスタマサポート」をクリック、または QR コードをスキャン

# 

## 製造・販売:株式会社コンダクト